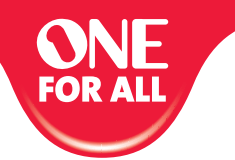

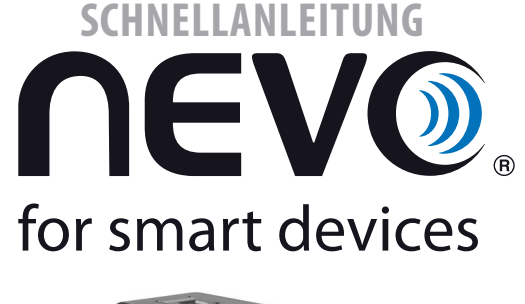

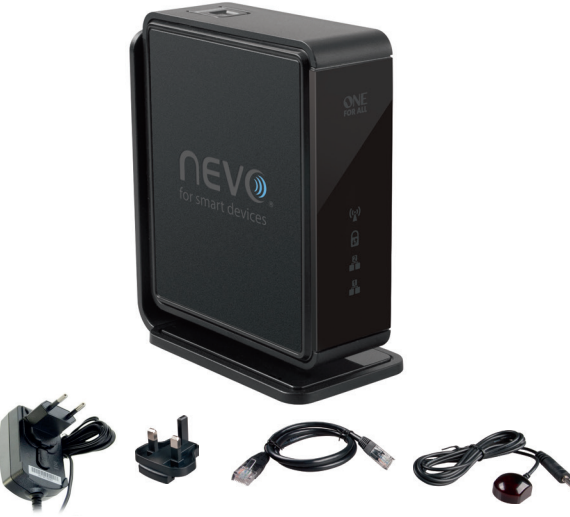

#### GARANTIEBEDINGUNGEN DEUTSCH

۲

UNIVERSAL ELECTRONICS / ONE FOR ALL garantiert dem Originalkäufer für den Zeitraum eines Jahres ab dem Datum des Originalkaufs die Materialund Mängelfreiheit dieses Produkts bei normaler und korrekter Benutzung. Dieses Produkt wird kostenlos repariert oder, falls erforderlich, ersetzt, wenn es sich nachweislich innerhalb der Garantierrist von Ein (1) Jahr als defekt erwisen hat. Die Versandkosten gehen zu Lasten des Eigentümers, die Kosten für die Rücksendung des Produkts gehen zu Lasten der UNIVERSAL ELECTRONICS / ONE FOR ALL.

Diese Garantie deckt keine Schäden oder Fehler, verursacht von Produkten oder Leistungen, die nicht von UNIVERSAL ELECTRONICS / ONE FOR ALL geliefert wurden, oder die daraus resultieren, dass das Produkt nicht gemäß den Bedienungsanweisungen montiert wurde. Dies ndet auch Anwendung, wenn das Produkt von anderen als UNIVERSAL ELECTRONICS / ONE FOR ALL modi ziert / repariert wurde, oder wenn ein Fehler das Ergebnis eines Unfalls, Missbrauchs, falscher Benutzung, Fahrlässigkeit, falscher Anwendung, falscher Installation, unsachgemäßer Wartung, Anderung, Feuer, Wasser, Blitzschlag, Naturkatastrophen oder Unachtsamkeit ist.

Bitte nehmen Sie zur Kenntnis, dass Sie uns für den Erhalt der Garantieleistung während der Garantiefrist Ihre Originalkaufquittung vorlegen müssen, damit wir Ihren Anspruch auf die Leistung überprüfen können. Wenn Sie dieses Produkt nicht für den Zweck gekauft haben, die mit Ihrem Handel, Geschäft oder Beruf zusammenhängen, beachten Sie bitte, dass es verbriefte Rechte unter Ihrer staatlichen Gesetzgebung geben kann, die den Verkauf der Verbrauchsgüter regelt. Diese Garantie beein usst nicht jene Rechte.

- Aus Sicherheitsgründen muss der Netzstecker (am Stromnetz) leicht zugänglich sein (nicht blockiert oder erdeckt), damit das Gerät
- adigeschaltet werden kann. Bitte achten Sie darauf, dass rings um das Gerät zur Sicherstellung einer ausreichenden Belüftung mindestens 5 cm
- Bitte achten Sie darauf, dass die Belüftungsö nungen nicht durch Gegenstände wie z. B. Zeitungen, Tischtücher, .
- usw verdeckt sind
- romange usw. verueext sinu. Fiellen Sie kein o enes Licht wie z. B. brennende Kerzen auf das Gerät. Setzen sie das Gerät nicht Regen und Feuchtigkeit, Tropfen und Spritzern aus es besteht Brand- und
- den Sie das Gerät nur in gemäßigtem, nicht in tropischem Klima.

# DEUTSCHLAND 06966984962 FAX: +31 53 432 9816 WWW.ONEFORALL.COM

### SCHWEIZ/SUISSE/ SVIZZERA 0443420449 FAX: +31 53 432 9816 WWW.ONEFORALL.COM

ÖSTERREICH/AUSTRIA 01790876064 FAX: +31 53 432 9816 WWW.ONEFORALL.COM

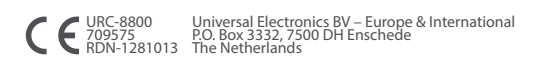

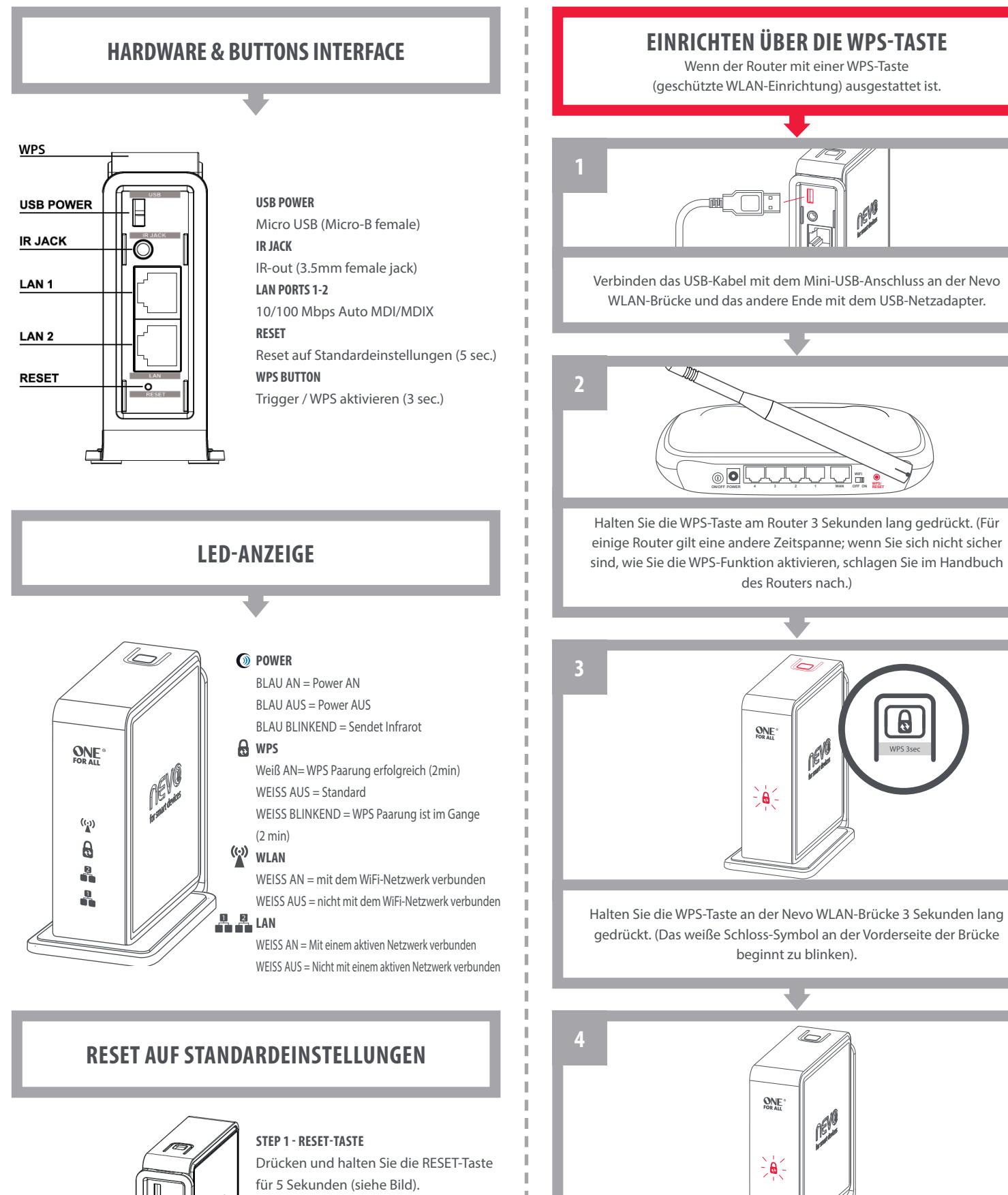

۲

STEP 2 – RESET MODUS

RESET HOLD 5sec

Lassen Sie die RESET-Taste los, wenn alle LEDs 3 mal am Gerät blinken. Die Nevo WiFi Brücke beginnt mit dem Reset auf standardeinstellungen.

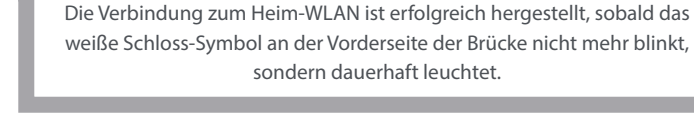

Q

nevobridge\_v10\_0208\_DE.indd 1

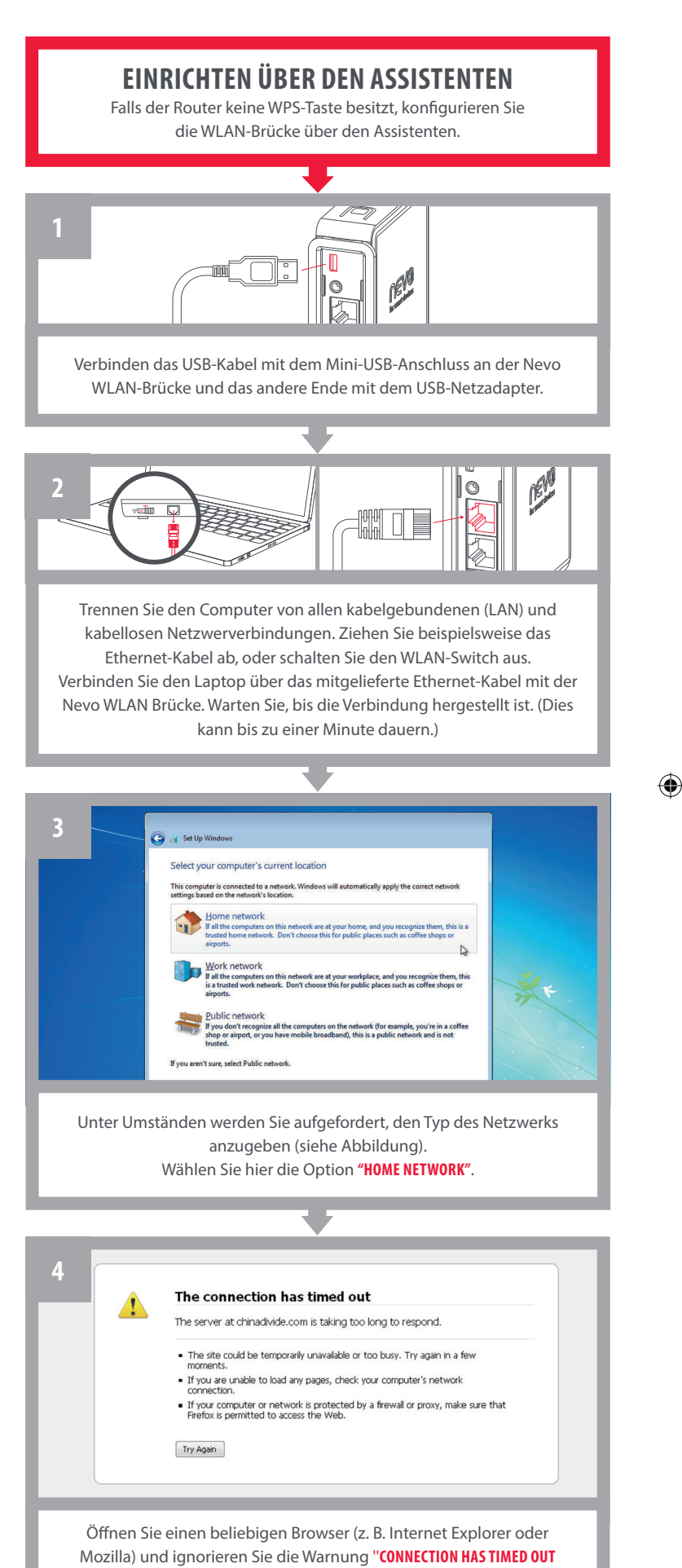

WARNING". Da keine Verbindung zum Internet besteht, ist diese Warnung ganz normal.his is normal as you are disconnected from the Internet.

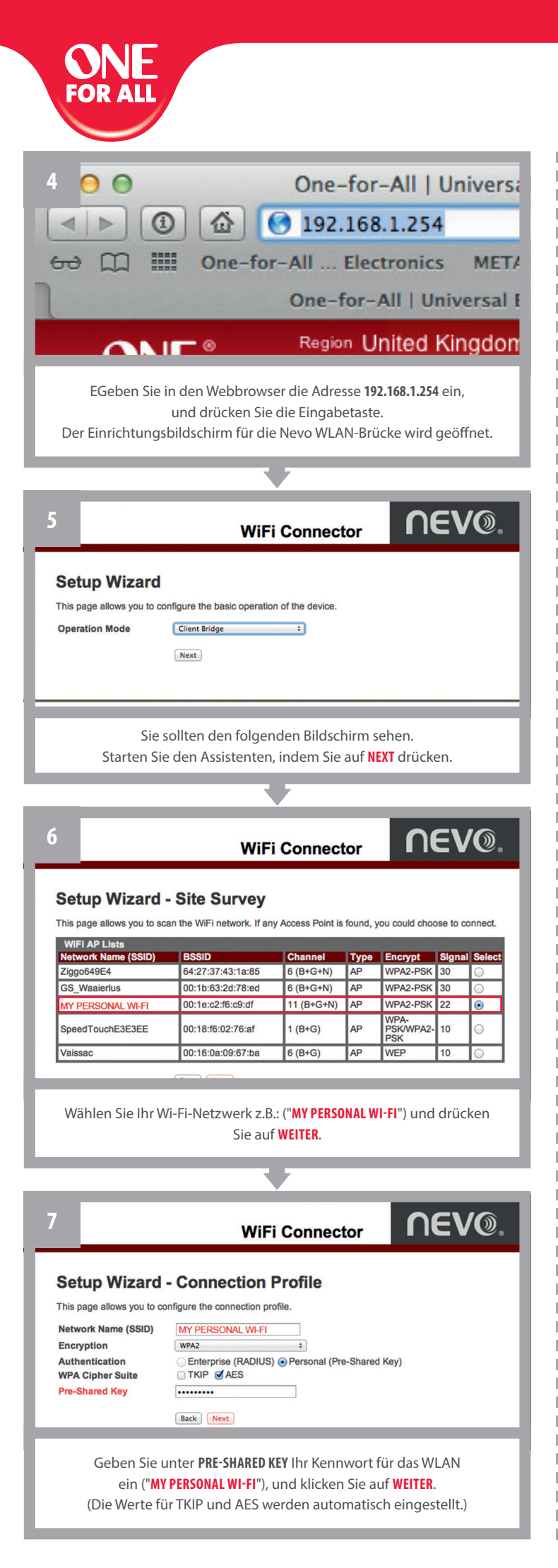

| 8               | Setup Wizard                                                                                                    | - I AN                                                                                                    |                                                                                                    |  |
|-----------------|----------------------------------------------------------------------------------------------------|----------------------------------------------------------------------------------------------------|----------------------------------------------------------------------------------------------------|--|
|                 | This page allows you to configure the LAN of the device.                                                                                                    |                                                                                                    |                                                                                                    |  |
|                 | I his page allows you to co                                                                                                    | onfigure the LA                                                                                                    | N of the device.                                                                                                    |  |
|                 | DHCP<br>IP Address                                                                                                    | Client                                                                                                    | 4                                                                                                    |  |
|                 | Subnet Mask                                                                                                    | 255.255.255.                                                                                                    | D                                                                                                    |  |
|                 | Default Gateway                                                                                                    | 0.0.0                                                                                                    |                                                                                                    |  |
|                 |                                                                                                    | Back Nex                                                                                                    |                                                                                                    |  |
|                 |                                                                                                    |                                                                                                    |                                                                                                    |  |
|                 | Rehalten Sie die DHCP-Finstellungen hei "Client" und klicken                                                                                                    |                                                                                                    |                                                                                                    |  |
| Sie auf WEITER. |                                                                                                    |                                                                                                    |                                                                                                    |  |
|                 |                                                                                                    |                                                                                                    |                                                                                                    |  |
| •               |                                                                                                    |                                                                                                    |                                                                                                    |  |
|                 |                                                                                                    |                                                                                                    |                                                                                                    |  |
| 9               | 9 Setup Wizard - Confirmation                                                                                                    |                                                                                                    |                                                                                                    |  |
|                 | This page allows you to confirm the settings you will apply.                                                                                                    |                                                                                                    |                                                                                                    |  |
|                 | Connection Profile                                                                                                    |                                                                                                    | ngo you mii uppiy.                                                                                                    |  |
|                 | Operation Mode                                                                                                    | Clie                                                                                                    | nt Bridge                                                                                                    |  |
|                 | Network Name (SSID)                                                                                                    | MY                                                                                                    | PERSONAL WI-FI                                                                                                    |  |
|                 | Encryption                                                                                                    | WP                                                                                                    | A2-PSK                                                                                                    |  |
|                 | Authentication                                                                                                    | AE                                                                                                    | PASSWODD                                                                                                    |  |
|                 |                                                                                                    |                                                                                                    |                                                                                                    |  |
|                 | LAN Settings                                                                                                    |                                                                                                    |                                                                                                    |  |
|                 | DHCP DHCP Client                                                                                                    |                                                                                                    |                                                                                                    |  |
|                 | Back Finish                                                                                                    |                                                                                                    |                                                                                                    |  |
| _               |                                                                                                    |                                                                                                    |                                                                                                    |  |
|                 | Prüfen Sie alle Finste                                                                                                    | ellungen                                                                                                    | und klicken Sie dann auf <b>FINISH</b>                                                                                                    |  |
|                 | Trateriore dife Emot                                                                                                    | chungen,                                                                                                    |                                                                                                    |  |
|                 |                                                                                                    |                                                                                                    |                                                                                                    |  |
|                 |                                                                                                    |                                                                                                    |                                                                                                    |  |
| 10              | isic WiFi Management                                                                                                    |                                                                                                    | WiFi Connector                                                                                                    |  |
|                 |                                                                                                    |                                                                                                    |                                                                                                    |  |
| -               | Setup Wizard                                                                                                    | hun Minord                                                                                                    | Confirmation                                                                                                    |  |
|                 | Setup Wizard Set                                                                                                    | tup Wizard -                                                                                                    | Confirmation                                                                                                    |  |
| П               | Setup Wizard Set<br>This p<br>Cor                                                                                                    | tup Wizard -<br>page allows you to com<br>nection Profile<br>eration Mode                                                                                                    | Confirmation<br>Im the settings you will apply.                                                                                                    |  |
|                 | Setup Wizard Set<br>This p<br>Op<br>Net<br>End                                                                                                    | tup Wizard -<br>page allows you to com<br>nection Profile<br>aration Mode<br>swork Name (SSID)<br>cryption                                                                                                    | Confirmation<br>Im the setting you will apply.<br>Client Bridge<br>GB_Watersts<br>WPA2-PKK                                                                                                    |  |
|                 | Setup Wizard Set                                                                                                    | tup Wizard -<br>age allows you to con<br>anection Profile<br>aration Mode<br>work Name (SSID)<br>cryption<br>thentication                                                                                                    | Confirmation Im the settings you will apply. Client Bridge GS_Waterius WX2A_PSK AcS Topro213                                                                                                    |  |
|                 | Setup Wizard Set<br>This p<br>Get<br>Man<br>Aut<br>Key                                                                                                    | tup Wizard -<br>bage allows you to con<br>anaction Profile<br>eration Mode<br>work Name (SSID)<br>cryption<br>thentcation                                                                                                    | Confirmation<br>Im the settings you will apply.<br>Client Bridge<br>GS_Wtaentus<br>WPA2-PSK<br>AES<br>Toleh2121                                                                                                    |  |
|                 | Setup Wizard Set<br>This p<br>Geo<br>Geo<br>Control<br>Control<br>Contro | tup Wizard -<br>sage allows you to con<br>anaction Profile<br>aration Mode<br>wwork Name (SSIO)<br>cyption<br>thentication<br>(<br>Settings<br>CP                                                                                                    | Confirmation<br>Im the settings you will apply.<br>Client Bridge<br>GS_Vitasertus<br>WPA2-PSK<br>ASS<br>Tochr2121                                                                                                    |  |
|                 | Setup Wizard Set<br>This p<br>Com<br>Part<br>Aut<br>Aut<br>Com<br>Com                                                                                                    | tup Wizard -<br>sope allows you to com<br>ansection Profile<br>aration Mode<br>work Name (SSID)<br>cryption<br>thentication<br>/<br>K Settings<br>CP                                                                                                    | Confirmation<br>Im the settings you will apply:<br>Client Bridge<br>GS_Waaanka<br>WPA2-POK<br>ABS<br>TOURD2121<br>DICP Client<br>Tour 215                                                                                                    |  |
|                 | Setup Wizard Set<br>This s<br>Group<br>Mate<br>And<br>Mate<br>Mate<br>Mate<br>Mate<br>Mate<br>Mate<br>Mate<br>Mate                                                                                                    | tup Wizard -<br>age allows you to con<br>anection Mode<br>work Nama (350)<br>cyption<br>thentication<br>kteatication                                                                                                    | Confirmation<br>Immersations you will apply.<br>Client Bridge<br>G. S. Waaansis<br>WPAZ-PSK<br>AKS<br>TGAIH2121<br>DHCP Client<br>Tak                                                                                                    |  |
|                 | Setup Wizard Set<br>This p<br>Gen<br>Net<br>Aut<br>Koy<br>Koy                                                                                                    | tup Wizard -<br>age allows you to con<br>anaction Profile<br>aration Mode<br>work Nama (SSID)<br>cyption<br>thantication<br>/<br>N Settings<br>CP                                                                                                    | Confirmation<br>Imme settings you will apply.<br>Client Bridge<br>B-By Watarbas<br>WPA2-PSK<br>A25<br>Todri2121<br>DHCP Client                                                                                                    |  |
|                 | Setup Wizard Set<br>This p<br>Get<br>Man<br>Autor<br>Control<br>Control  | tup Wizard -<br>ange allows you to com<br>maction Profile<br>anation Mode<br>nework Name (SBIO)<br>nework Name (SBIO)<br>henetication<br>/<br>K Bettings<br>CP                                                                                                    | Confirmation<br>Im the settings you will apply.<br>Client Bridge<br>G Sylvaaerus<br>WA2, PSK<br>A&S<br>Tocho1212<br>DPCP Client<br>Tak Tem                                                                                                    |  |
|                 | Setup Wizard Set<br>This p<br>Geo<br>Geo<br>Mark<br>Ence<br>Aut<br>Cont<br>Set<br>Setup Mizard                                                                                                    | tup Wizard -<br>ange allows you to com<br>maction Profile<br>antition Mode<br>work Name (SSIO)<br>                                                                                                    | Confirmation<br>Im the settings you will apply:<br>Client Bridge<br>GS_Waaantus<br>WPA2PDX<br>ARS<br>TGUIN2121<br>DHCP Client<br>TGUIN2121<br>Mith Process<br>Mither Process<br>Mither Process<br>Mith                                                                                                    |  |
|                 | Setup Wizard Set<br>This of<br>Optimised<br>The set<br>of the set<br>of the set of the set<br>of the set of the set o                                                                                                    | tup Wizard -<br>alge allows you to con<br>anaction Mode<br>work Nama (380)<br>cyption<br>thentication<br>4 Settings<br>cp                                                                                                    | Confirmation Implementation Implementatio Implementatio Implementatio Implementatio Implementati                                                                                                    |  |
|                 | Setup Wizard Set                                                                                                    | tup Wizard -<br>anaton Mode<br>anation Mode<br>anationa<br>Anationa<br>Anati | Confirmation Immersion will apply.                                                                                                    |  |
|                 | Setup Wizard Set                                                                                                    | tup Wizard -<br>ange allows you to com<br>anaction Profile<br>anation Mode<br>avarts Nama (SSIO)<br>cyption<br>thantication<br>/<br>N Settings<br>CP                                                                                                    | Confirmation Imme setings you will apply. Client Bridge By Waak-NS WRA2-PSK ASS TOGH2121 DHCP Client Brid Plesse wat                                                                                                    |  |
|                 | Setup Wizard Set                                                                                                    | tup Wizard -<br>alga allows you to com<br>maction Profile<br>antion Mode<br>antion Mode<br>work Nama (SBIO)<br>cyption<br>thantication<br>/<br>K Settings<br>cp                                                                                                    | Confirmation Imme setings you will apply. Client Bridge GB_WaterLis WPA2-PSK AdS TOdri2121 DHOP Client Imme Intel Please wat                                                                                                    |  |
|                 | Setup Wizard Set                                                                                                    | tup Wizard -<br>ange allows you to com<br>maction Profile<br>anation Mode<br>twork Name (SSIO)<br>chantication<br>/<br>K Settings<br>Configuration com<br>Configuration com                                                                                                    | Confirmation Im the settings you will apply Count Bridge G. WHARPER ASS Tochrid 121 DHCP Clant Tark Tench                                                                                                    |  |
|                 | Setup Wizard Set                                                                                                    | tup Wizard -<br>ange allows you to com<br>maction Profile<br>anation Mode<br>nearth Name (SSIO)<br>-<br>ryption<br>-<br>                                                                                                    | Confirmation Im the settings you will apply.  Coart Bridge GrigNamerus WA2APSK ASS Tochol 2121  PECP Claret  Tach Tests                                                                                                    |  |
|                 | Setup Wizard Set                                                                                                    | tup Wizard -<br>ange allows you to com<br>maction Profile<br>andton Mode<br>work Name (SSIO)<br>                                                                                                    | Confirmation Im De setting you will apple  Caret Bridge Gravamenta WKA2 PKK AKS Tochol 221  DICIP Cleet  Text Text                                                                                                    |  |
|                 | Setup Wizard Set                                                                                                    | tup Wizard -<br>ange allows you to com<br>maction Profile<br>anation Mode<br>work Name (SSIO)<br>rzygtion<br>At Settings<br>Configuration comp<br>Configuration comp                                                                                                    | Confirmation Interestings you will apply Under Bridge G Values visit VP3.2 PSK AS TOCHO2(23  DECP Cleat  ToCHO2(25  VP3.2 PSK VP3.2 PSK                                                                                                    |  |
|                 | Setup Wizard Set                                                                                                    | tup Wizard -<br>ange aliave you to com<br>anation Profile<br>anation Mode<br>work Nama (SSO)<br>cyption<br>Anatication<br>A Settings<br>Configuration comp                                                                                                    | Confirmation Implementation Implementatio Implementation Implementatio Implementatio Implementat                                                                                                    |  |
|                 | Setup Wizard Set                                                                                                    | tup Wizard -<br>ange allows you to com<br>maction Profile<br>anation Mode<br>twork Name (SSIO)<br>configuration com<br>Configuration com<br>Configuration com<br>Configuration com                                                                                                    | Confirmation Interesting you will apply Confirmation Ready Transmission Ready Transmissio                                                                                                    |  |
|                 | Setup Wizard Set                                                                                                    | tup Wizard -<br>ange allows you to com<br>maction Profile<br>anation Mode<br>near Name (SSIO)<br>/<br>/<br>/<br>/<br>/<br>/<br>/<br>/<br>/<br>/<br>/<br>/<br>/<br>/<br>/<br>/<br>/<br>/<br>/                                                                                                    | Confirmation In the setting you will apply Confirmation Interest Bridge Gradewares WARAPRE ARS Tochold 21  PEPP Chere  The Descent                                                                                                    |  |
|                 | Setup Wizard Set<br>The set<br>of the set<br>of the s                                                                                                    | tup Wizard -<br>ange aloves you to com<br>maction Profile<br>anation Mode<br>werk Name (SSIO)<br>configuration comp<br>configuration comp<br>configu                                                                                                    | Confirmation<br>Im the settings you will apply<br>Count Bridge<br>Grant Bridge<br>Grant Bridge                                                                                 |  |
|                 | Setup Wizard<br>Setup Wizard<br>Setup Mizard<br>Setup Mizard<br>Setup                                                                                                    | tup Wizard -<br>ange aloss you to com<br>maction Profile<br>anation Mode<br>work Name (SSIO)<br>                                                                                                    | Confirmation<br>Im the settings you will apply<br>Cont Bridge<br>Cont Bridge                                                           |  |
| Assi            | Setup Wizard<br>Setup Wizard<br>Setup Mizard<br>Setup Mizard<br>Setup                                                                                                    | tup Wizard -<br>ange allows you to com<br>maction Profile<br>anation Mode<br>work Name (SSIO)<br>                                                                                                    | Confirmation<br>Im the settings you will apply<br>Cont Bridge<br>Cont Bridge                                                           |  |
| Assi            | Setup Wizard<br>Setup Wizard<br>Setup Mizard<br>Setup Mizard<br>Setup                                                                                                    | tup Wizard -<br>ange alives you to com<br>marction Profile<br>anaton Mode<br>work Name (SSIO)<br>-rygton<br>Configuration comp<br>Configuration comp                                                                                                    | Confirmation<br>In the settings you will apply<br>UNERTIAL DATA<br>NUMPARPERS<br>NUMPARPERS<br>NUMPA                                 |  |
| Assi            | Setup Wizard<br>Setup Wizard<br>Setup                                                                                                    | tup Wizard -<br>ange alives you to com<br>metcion Profile<br>renton Mode<br>work Name (SSIO)<br>-ryption<br>                                                                                                    | Confirmation<br>In the settings you will apply<br>UNERTIFY ASS<br>ASS<br>TOORCIZET<br>TOORCIZET<br>T |  |
| Assi<br>(be     | Setup Wizard<br>Setup Wizard<br>Setup Mizard<br>Setup Mizard<br>Setup                                                                                                    | tup Wizard -<br>anga alawa you to com<br>maction Profile<br>anation Mode<br>work Nama (SSIO)<br>cyption<br>Anatication<br>Configuration come<br>Configuration come<br>Configu                                                                                                    | Confirmation<br>In the settings you will apply<br>In the settings you will apply<br>In the settings<br>In the settings<br>In the settin                                                                                                    |  |

**EINRICHTEN DER WLAN-BRÜCKE** 0 Stellen Sie die NEVO WLAN-BRÜCKE in der Nähe Ihrer Gerät auf. Die Vorderseite sollte dabei auf Ihre AV-Geräte zeigen, so dass der eingebaute IR-Blaster an der Vorderseite der Nevo WLAN-Brücke mit allen AV-Geräten kommunizieren kann. Alternativ können Sie auch die beigelegte IR-Blaster-Verlängerung an der Rückseite der NEVO WLAN-BRÜCKE einstecken und den IR-Blaster am Ende der Verlängerung auf Ihre AV-Geräte ausrichten. Available on the iPad App Store Google play D Laden Sie die Nevo-App aus dem iTunes App Store (iPad-Apps) oder dem Google Play Store herunter Installieren Sie die App, und öffnen Sie sie. Die App sucht nun automatisch nach vorhandenen Nevo WLAN-Brücken. := Q. + Add Device Settings Edit Page Scan for IR Bridge (i) About Nevo Quellmenii Searching for IR Bridges 0 Î Add + Remove Wenn die Nevo-App die Brücke nicht automatisch sucht, öffnen Sie das Einstellungsmenü (oben rechts), und wählen Sie den Befehl "IR-BRÜCKE SUCHEN"

۲

۲

.

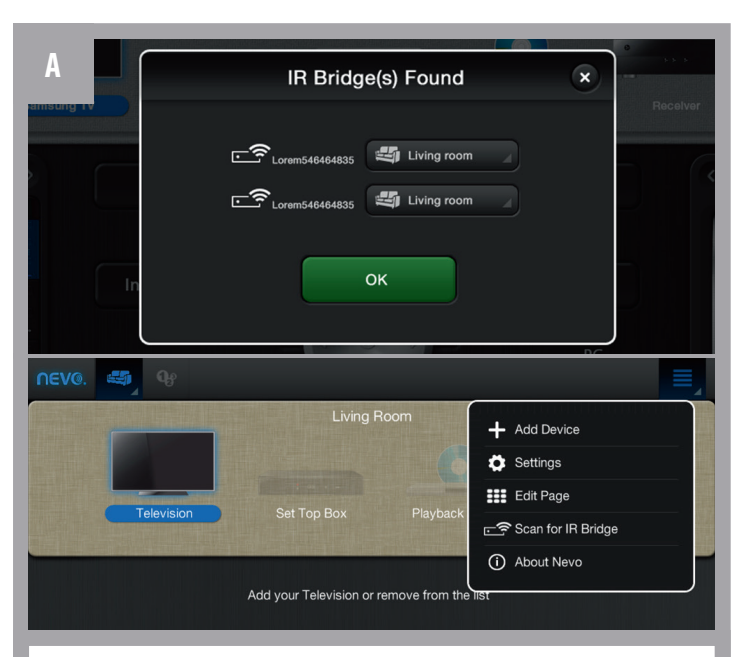

lldentifizieren Sie Ihre Nevo WLAN Brücke (wie auf dem nächstes Bild zu erkennen), und wählen Sie Ihre Brücke aus.

Bitte beachten Sie, Falls Sie die Nevo-Brücke nicht ordnungsgemäß eingerichtet haben (z.B. Ihre Nevo WLAN Brücke ist beispielsweise nicht mit demselben WLAN verbunden wie Ihr Tablet), müssen Sie die Einrichtung erneut vornehmen und Ihre Einstellungen korregieren. Wählen Sie danach bitte noch einmal: "IR-BRÜCKE SUCHEN".

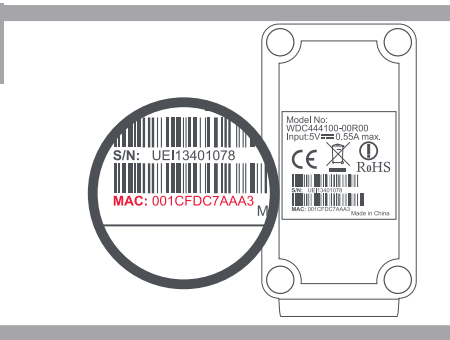

Falls Sie mehr als eine Brücke installiert haben, stellen Sie sicher, die richtige Brücke auszuwählen. Jede Brücke hat eine eindeutige MAC-Adresse (In diesem Fall ist es **001CFDC7AAA3**), diese finden Sie an der Unterseite der Brücke. Sobald Sie mit einer Brücke verbunden sind, können Sie verschiedene Räume zuweisen (bis zu fünf) und jeden mit einer eignen Brücke verknüpfen..

## SIE SIND NUN BEREIT DIE NEVO APP ZU BENÜTZEN

**Hinweis:** Nun, da Ihr Wi-Fi-Brücke Teil Ihres Netzwerks ist, können Sie eine oder beide der LAN-Ports zum Anschluss von Geräten benutzen, die eine kabelgebundene Netzwerkverbindung benötigen (zum Beispiel ein Smart TV ohne eingebautes Wi-Fi).

### **ERFAHREN SIE MEHR**

How to Videos, hilfreiche FAQs, Handbücher in weiteren Sprachen und vieles mehr: Besuchen Sie uns auf: **Visit us on www.ofa.com/urc8800** 

۲